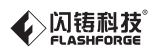

# SZI4-ZN/EN-A06 Inventor/发明家 Quick Start Guide ⇒快速启动指南 ==

### 中文 P18

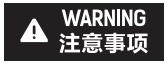

- 1. Do not remove the wrapping around the nozzle.
- 2. Hot! Avoid touching the heating nozzle in operation.
- 3. Moving parts in printer may cause injury. Do not wear gloves or other sources of entanglement in operation.
- 1.切勿去除包裹在喷嘴处的耐高温材料。
- 2.高温危险!打印机喷嘴在工作时会被加热,操作时请避免接触!
- 3.可动部件可能会造成卷入挤压和切割伤害。操作机器时请不要

配带手套或缠绕物。

This guide is only applicable to FLASHFORGE Inventor 3D printer 本指南仅适用于闪铸科技发明家3D打印机

### Unpacking

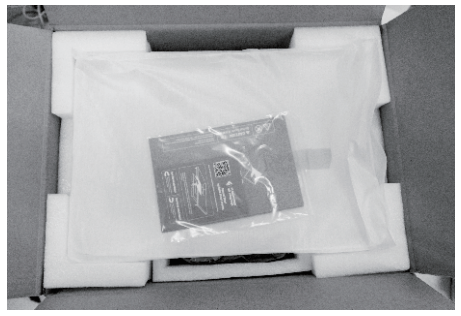

 Open the carton and take out lid on top of the printer. On the lid, there is one quick start, one after-sales service, one SD card, one leveling card and two build tapes.

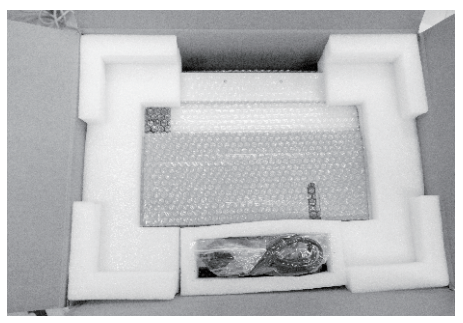

2. Take the power cable out. Remove two top foam sheets.

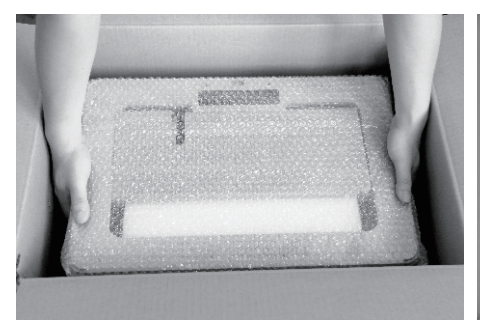

3. Lift the printer out of the carton.

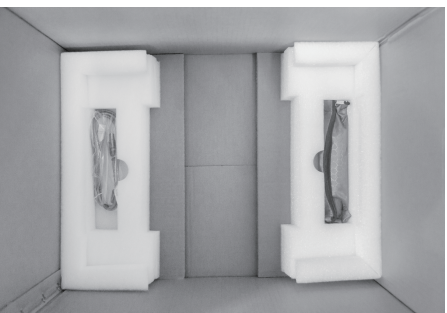

4. You will find a tool bag and one USB cable.

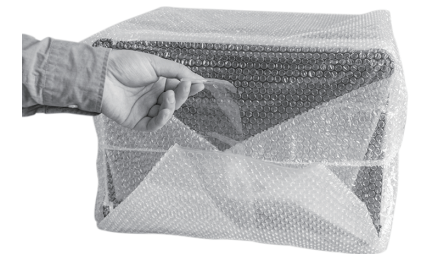

5. Tear off tapes at the printer bottom, remove bubble bag outside the printer.

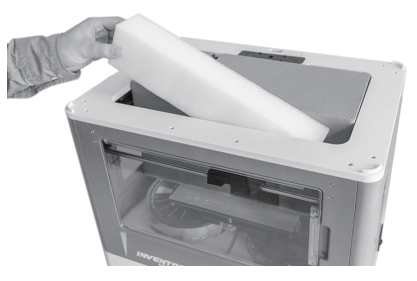

6. Take out the foam on the top of the printer.

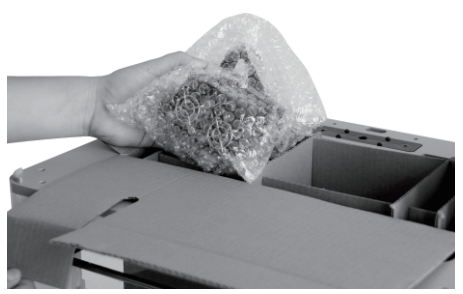

7. Open the paper box on the top of the printer, there is an extruder, two side panels and an extruder's accessory kit inside. Take the extruder and the paper box out, notice that the cable bunch connected with extruder is short, do not hang the extruder in the air.

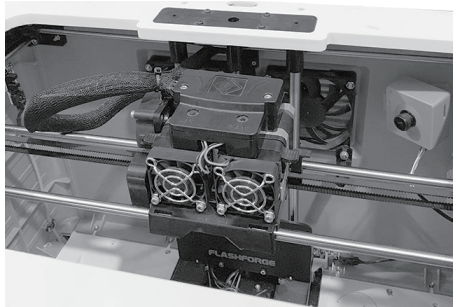

 Remove bubble bag outside the extruder, put extruder on the extruder mounting base. Notice: The extruder should be put as is shown (extruder fan should towards the front of the printer)

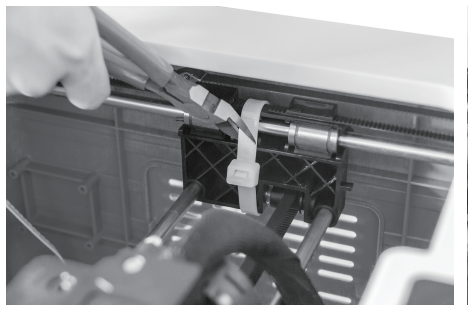

9. Shear three ties off on both sides of X-axis guide rod.

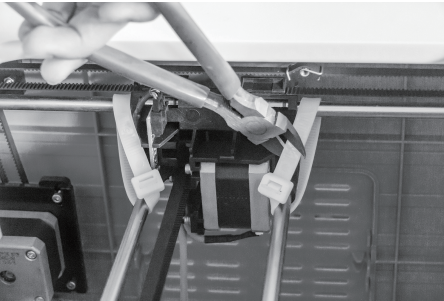

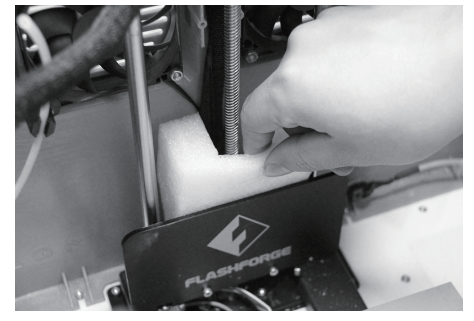

10. Remove the foam from the back of the logo board.

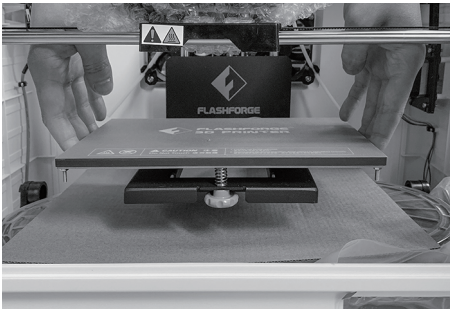

11. Hold both sides of the printer, lift up the printer slowly, thus removing filament under build plate easily. Do not make build plate collide with extruder.

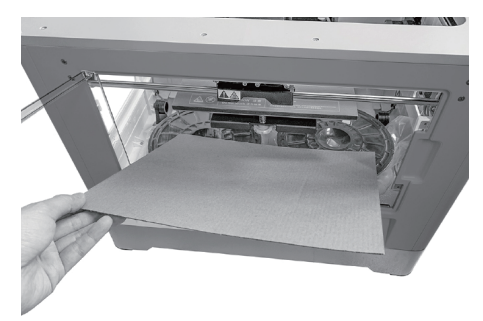

12. Take out the paper board.

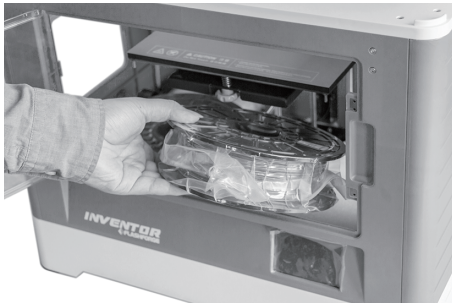

13. Take out filament first and then remove foam.

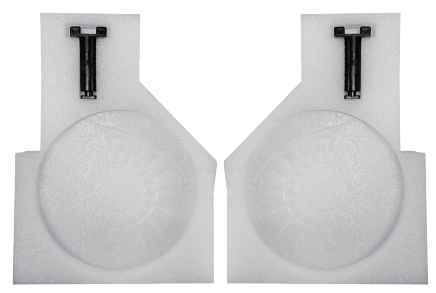

14. Notice: Do not miss either filament spool holder on two pieces of foam.

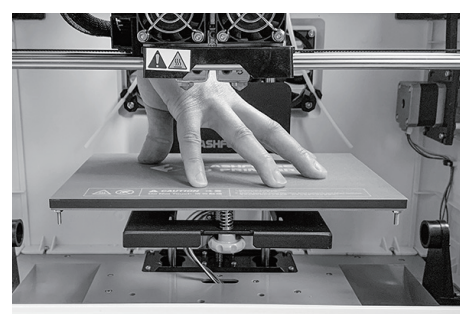

 Finally press build plate slowly to printer bottom.

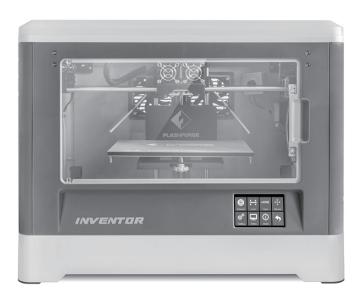

 Inventor unboxing completed. Suggest keeping packing materials well for follow-up storage and shipping.

### **Kit Contents**

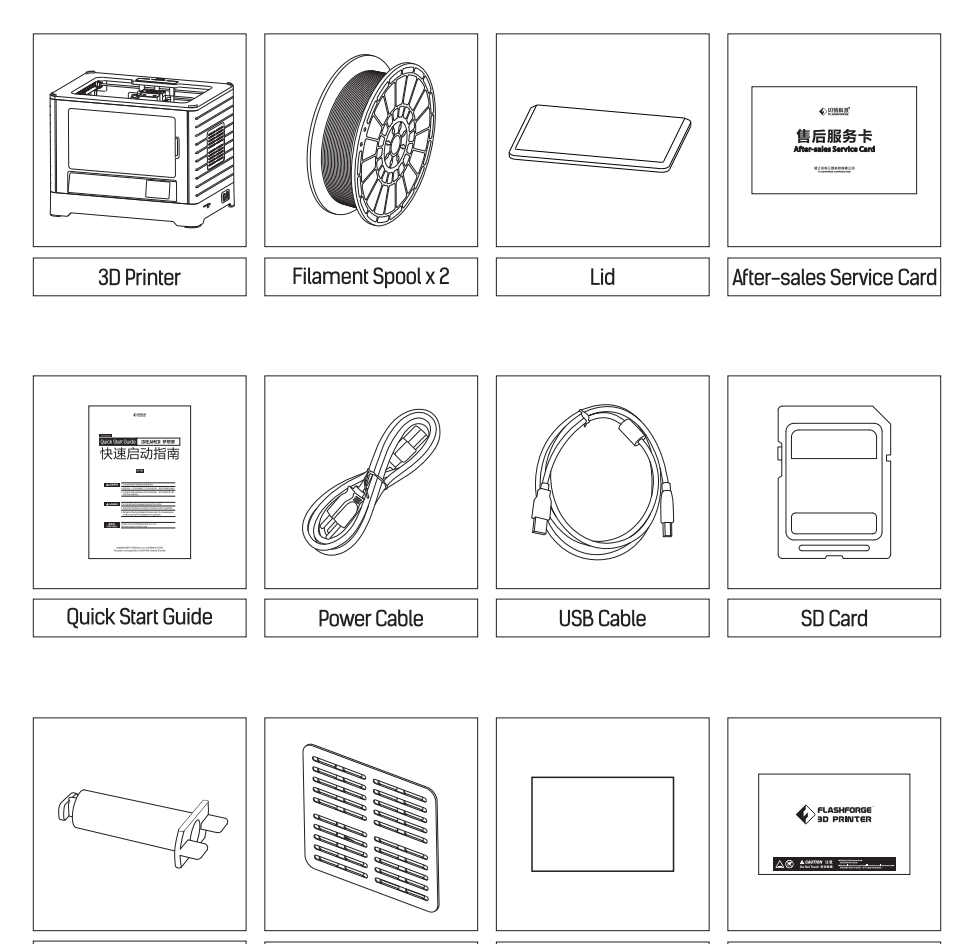

Spool Holder x 2

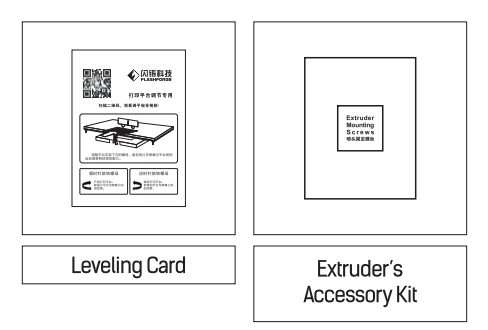

Side Panel x 2

### **Tool Bag Contents:**

Tool Bag

Graver / Tweezer / Scraper / Accessories box ( contents: Thumb screw / PTFE tubes\*2 / M3x16 Bolt / Nut ) / Tool bag ( contents: Allen wrenches\*2 / Phillips screwdriver / Unclogging pin tool / Wrench / Grease)

Build Tape x 2

Extruder's Accessory Kit Contents: M3x8 Bolts\*2 / M3x6 Bolts / Turbofan baffle

### Getting to know Your Inventor

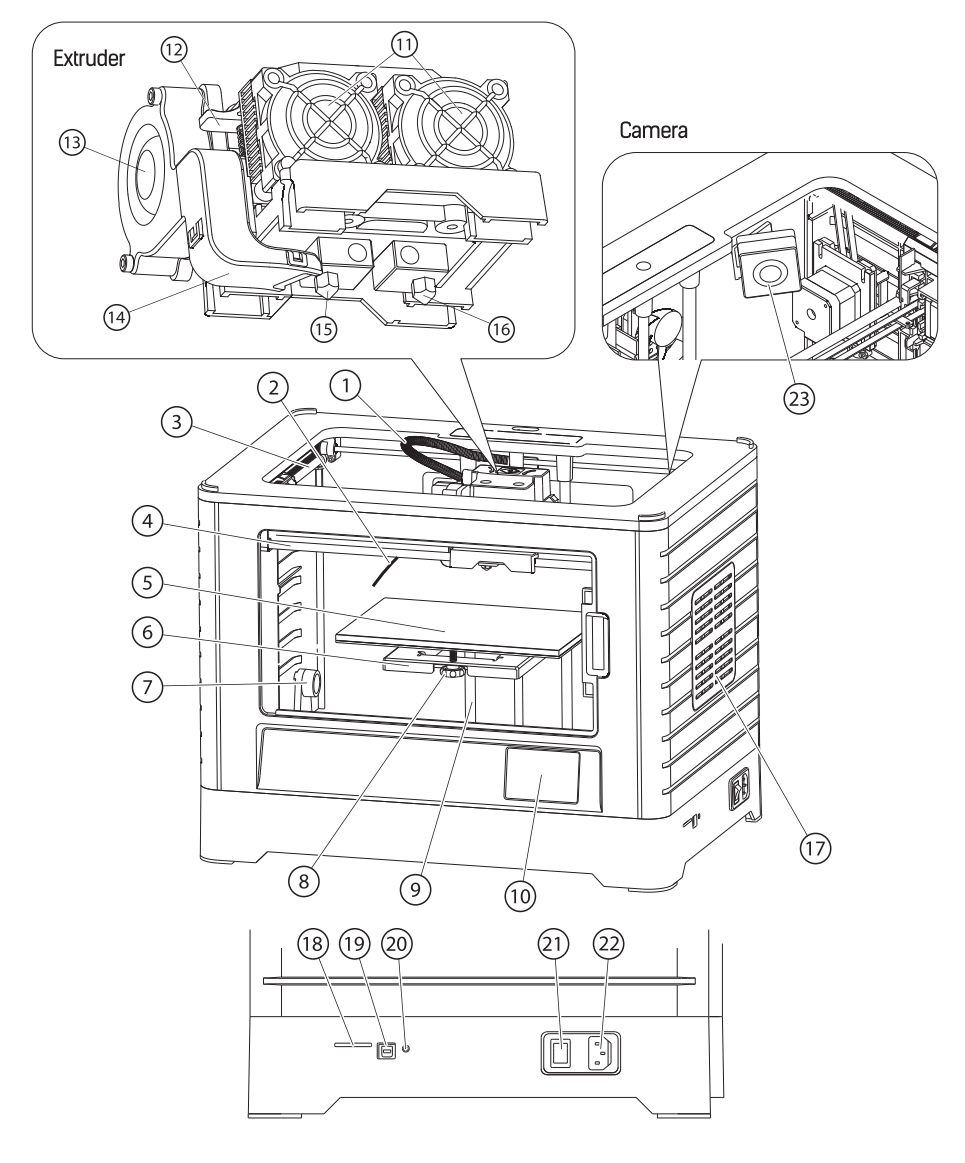

- 1.Extruder Cable Bunch
   5. Build Plate
   9.Z-Axis Guide Rod
- 13.Turbofan
- 17.Side Panel
- 21.Power Switch

2.Filament Guide Tube
6.Build Platform
10.Touch Screen
14.Turbofan Baffle
18.SD Card Input
22.Power Input

- 3.Y-Axis Guide Rod 7.Bracket 11.Cooling Fan 15.Left Nozzle 19. USB Cable Input 23.Camera
- 4.X-Axis Guide Rod 8. Thumb Screw 12.Spring Presser 16.Right Nozzle 20.Reset Button

### Hardware Assembly

### Extruder Assembly

- 1. Place the dual extruder on the extruder seat.
- 2. Take the M2.5 Allen Wrench from the tool bag and two M3 x 8 bolts(longer ones) from the extruder's accessory kit.
- 3. Adjust the extruder location to align the bolt holes.
- 4. Secure the extruder onto the extruder seat by screwing the M3 x 8 bolts in.

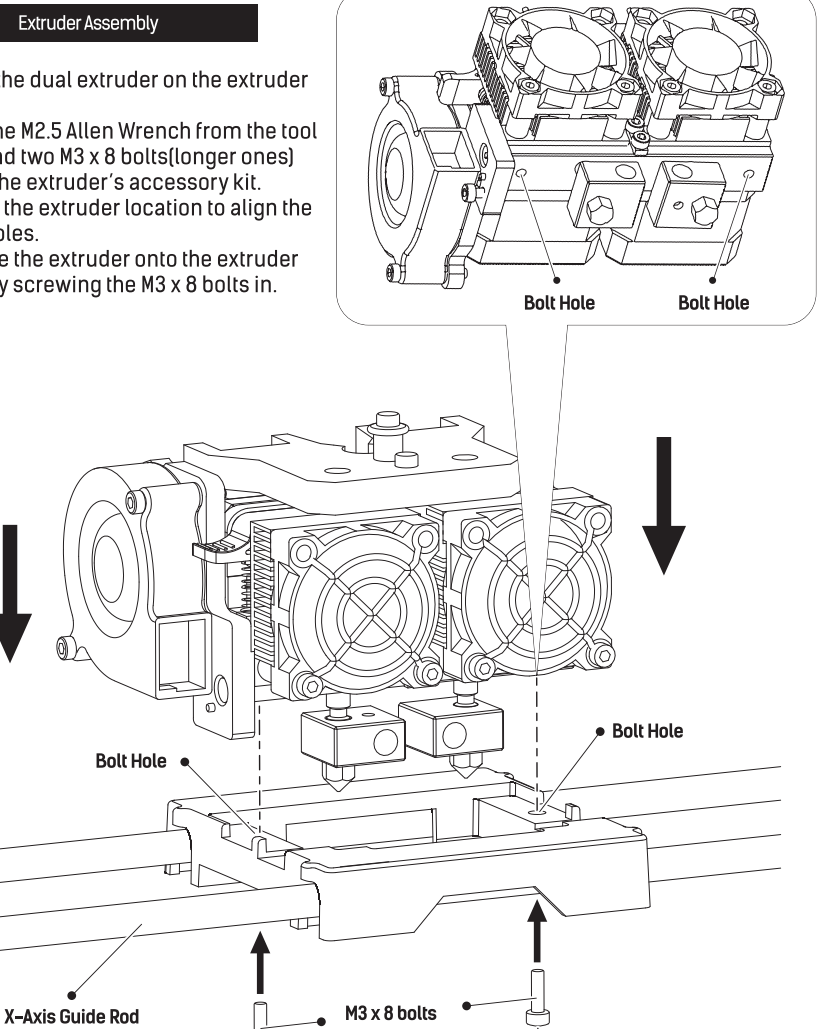

### Turbofan Baffle Assembly

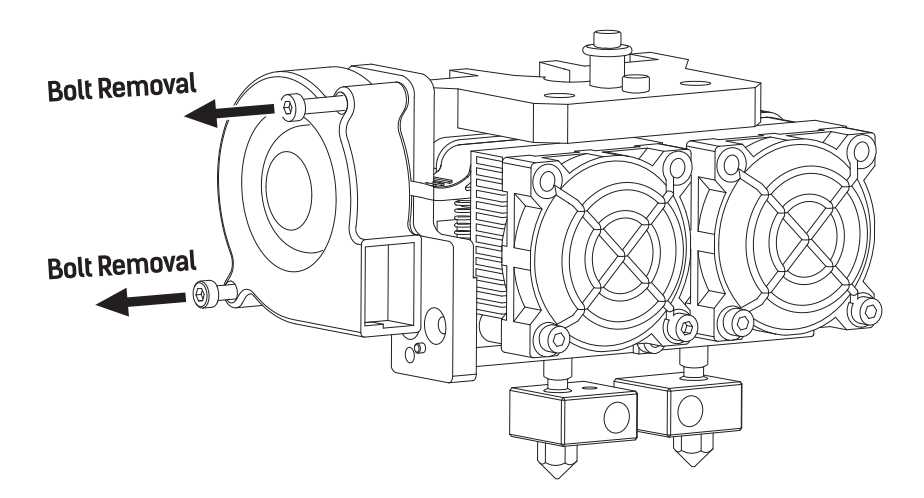

1. Use the M2.5 Allen Wrench to remove two turbofan bolts.

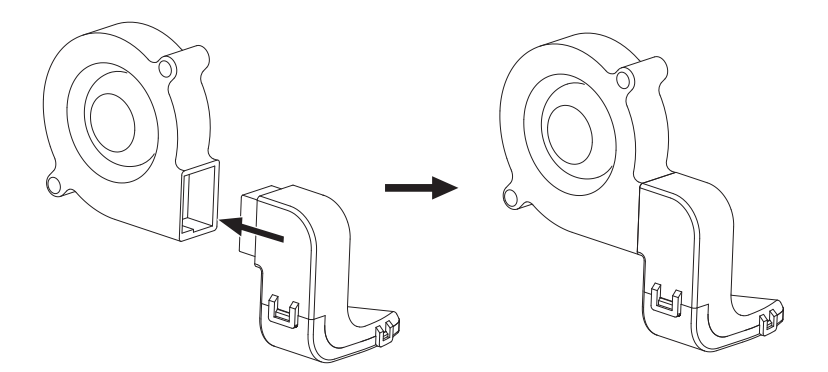

- 2. Take the turbofan baffle from the extruder's accessory kit.
- 3. Install the turbofan baffle to the turbofan.

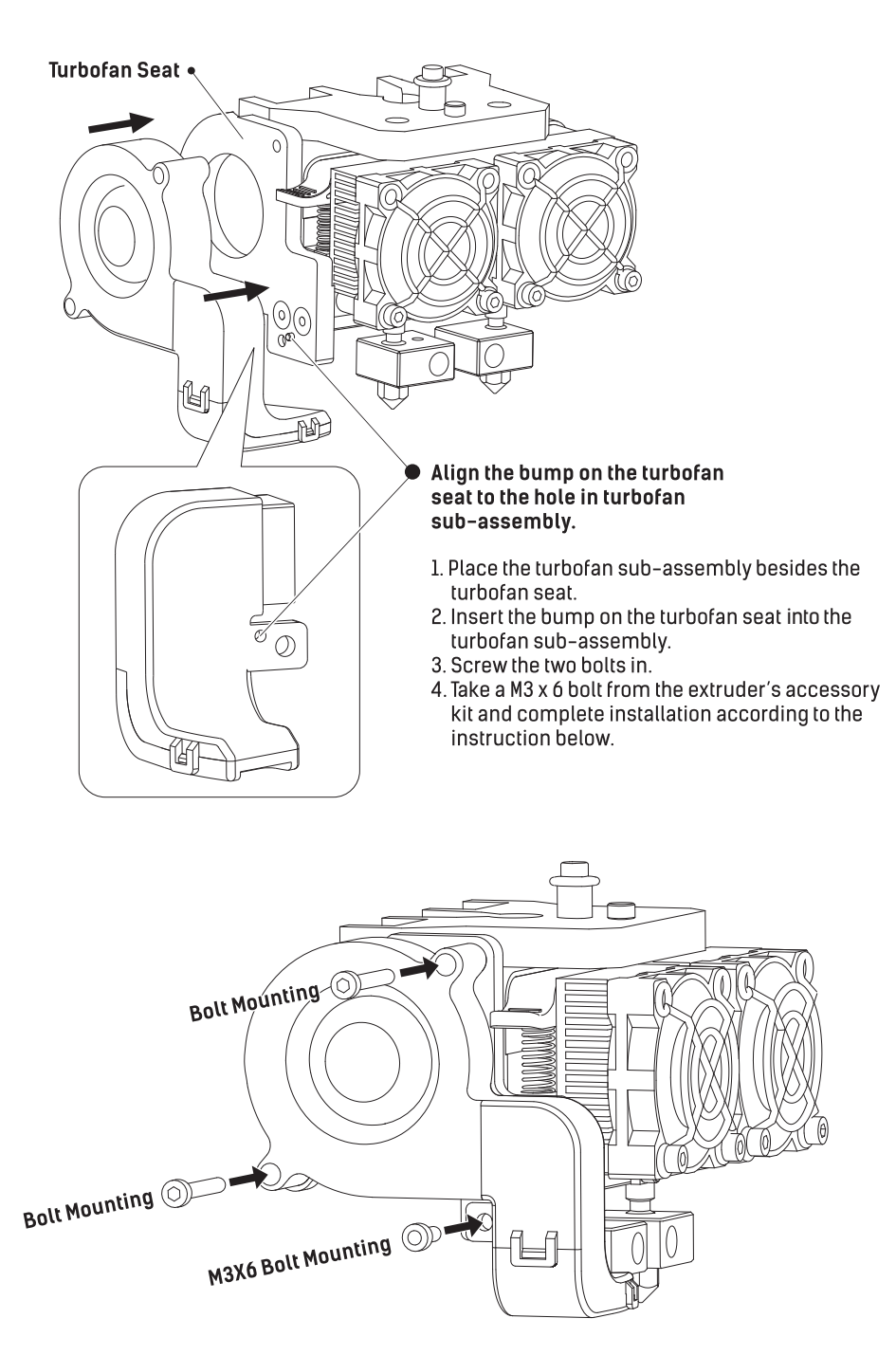

Install Filament

1. Take out PLA filament, remove vacuum packing and put it beside the left fixed seat of the build plate.

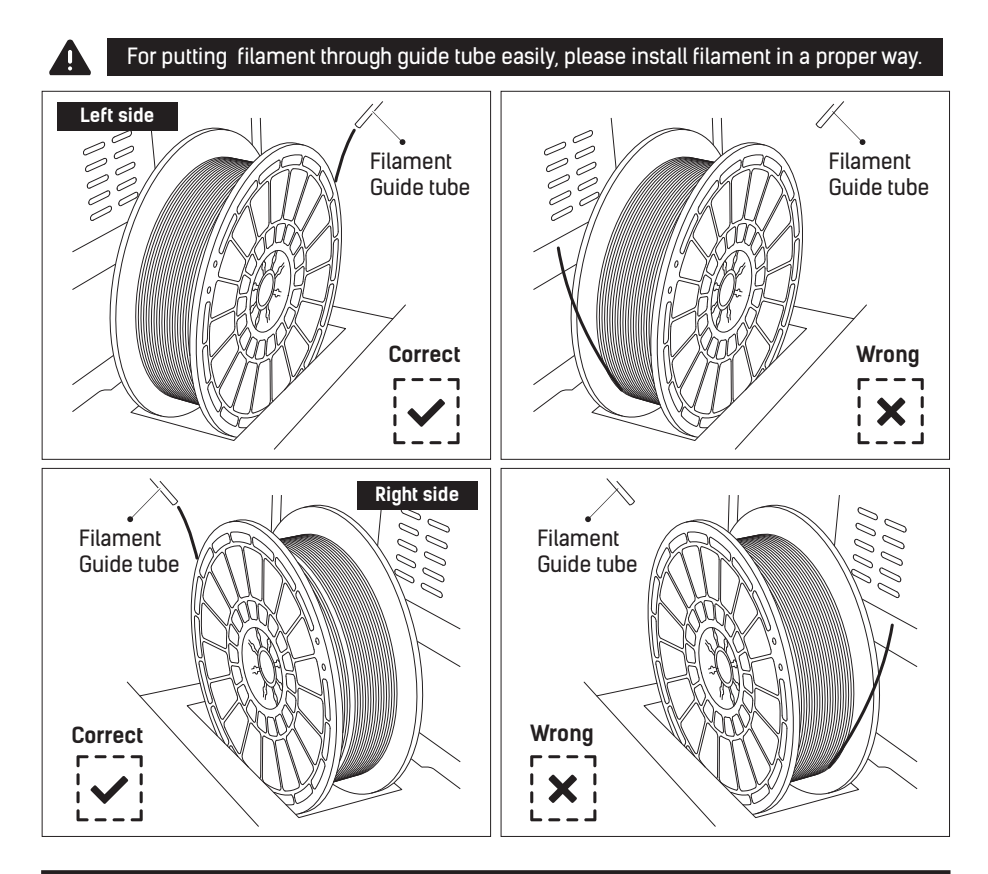

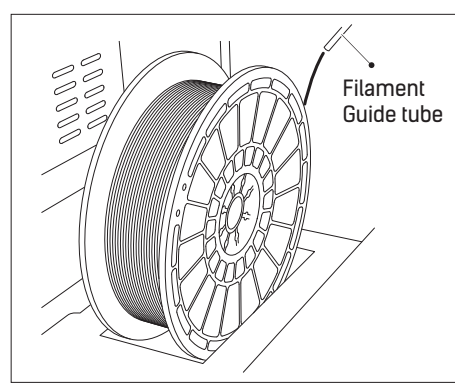

2. For putting PLA filament through guide tube easily, please install filament in a proper way.

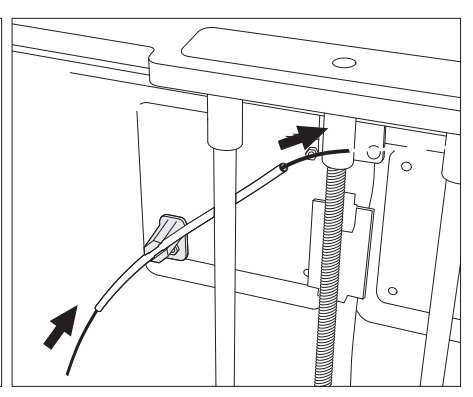

3. Put filament through guide tube.

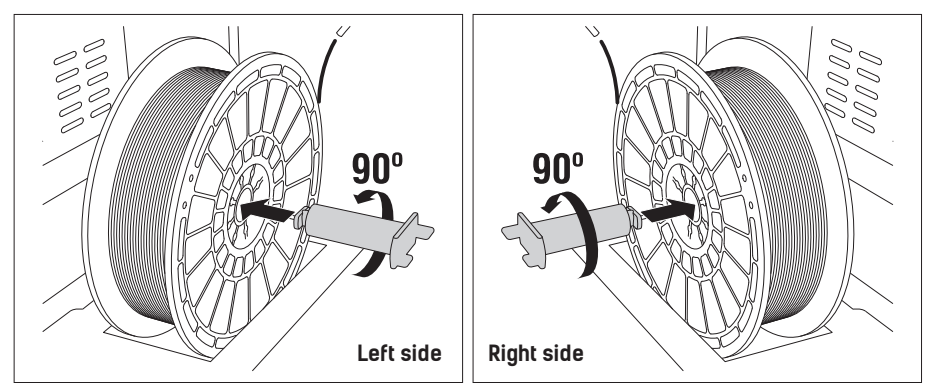

4. Take out filament spool holder. As is shown above, put spool holder through round hole, and insert it into fixed seat. Rotate the spool holder 90° to fix it.

Attention: Lock filament on the left side, rotate spool holder anticlockwise 90° Lock filament on the right side, rotate spool holder clockwise 90°

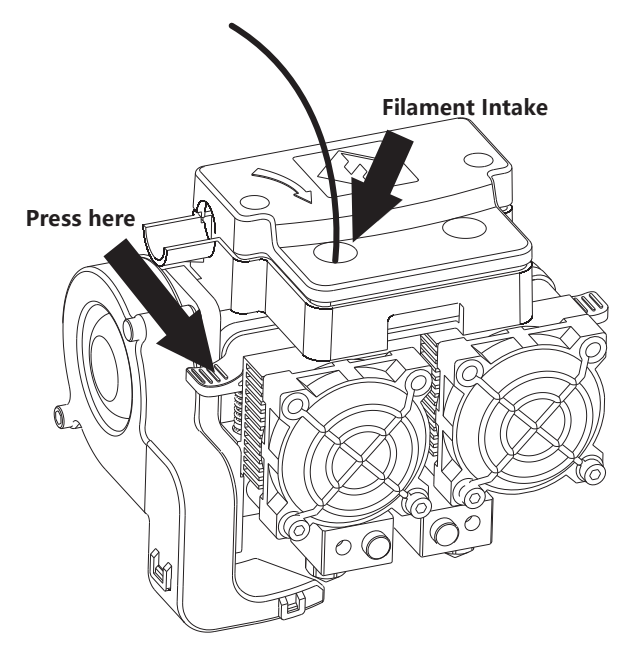

5. Press the left spring presser, put filament vertically into the left filament intake to the bottom.

### Leveling

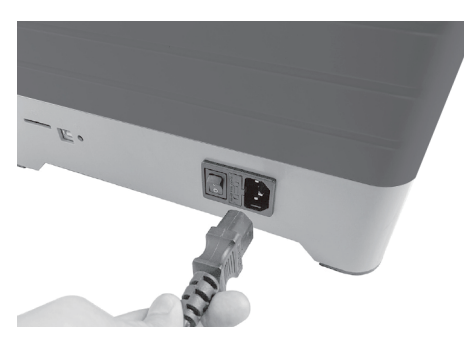

1. Take power cable out and plug it into power input on the right side of the printer.

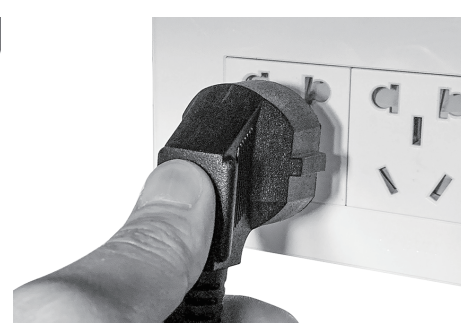

2. Plug the other end of power cable into socket, turn on the power switch.

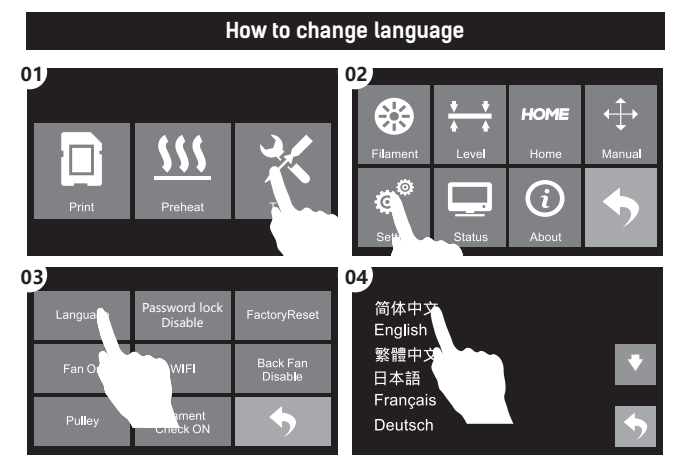

Follow steps above if you need to do language setting.

| Language | Password lock<br>Disable | FactoryReset                 |  |
|----------|--------------------------|------------------------------|--|
| Fan On   | WIFI                     | Back Fan<br>Disab <b>l</b> e |  |
| Pulley   | Filament<br>Check ON     | <b>•</b>                     |  |

3. After language setting completed, tap return arrow to go back.

## How to use the thumb screw Build plate goes up

Berfore leveling, let's learn the funciton of thumb screw.

### Rotate thumb screw clockwise

Raise the build plate to reduce the distance between the nozzle and build plate.

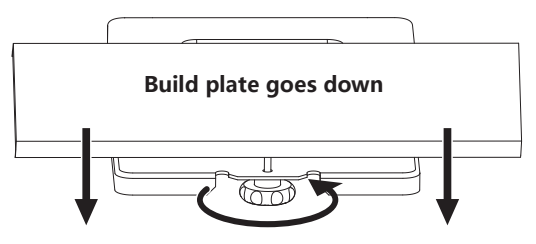

Rotate thumb screw anticlockwise

Lower the build plate to increase the distance between the nozzle and build plate.

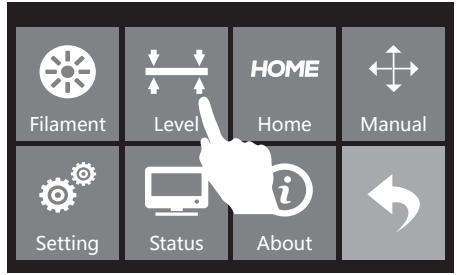

4. Tap [Level].

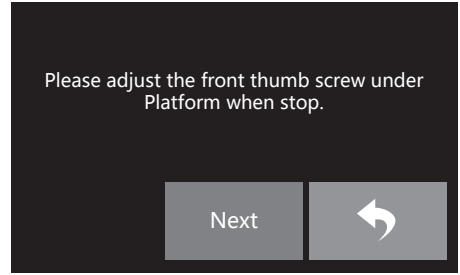

5. Extruder starts to move to the first leveling point. When moving stops, level the first leveling point.

## Attention: Leveling would affect print effect directly, if print result is unsatisfactory, please do leveling again.

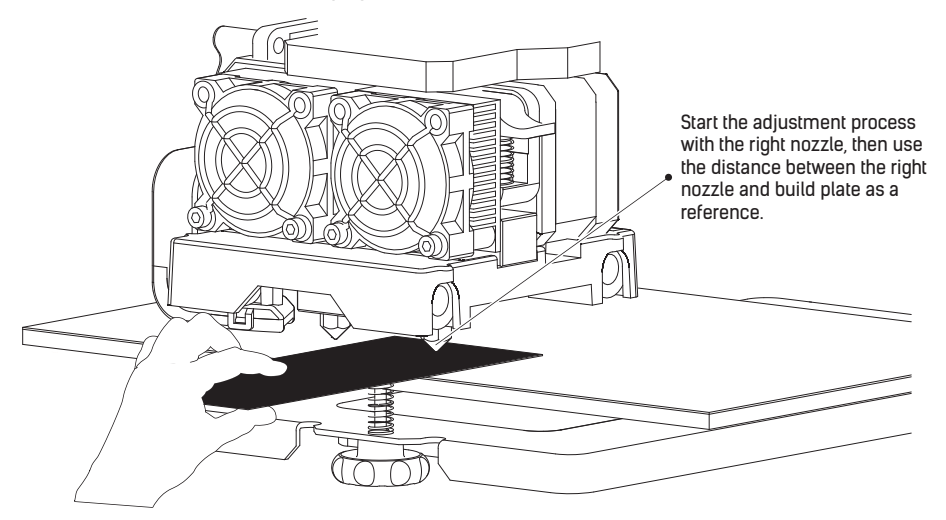

- 6. Take leveling card out, on the basis of right side extruder, put leveling card between right nozzle and build plate. Slide leveling card back and forth and adjust thumb screw in the meantime.
- If you can move leveling card easily, please rotate thumb screw clockwise to reduce the distance between build plate and nozzle. Otherwise, rotate thumb screw anticlockwise to increase the distance between build plate and nozzle.
- If you feel slight friction sensitivity when moving leveling card, the distance between extruder and leveling card is proper, thus adjustment compeleted.
- 7. After the first leveling point completed, tap [Next]. The extruder will move to the second leveling point. Adopt same method to adjust. After three leveling points (above knobs of three leveling points) completed all, leveling completed. Tap [Finish] to end leveling process, tap return arrow to go back to home screen.
- 8. Press build plate slowly to printer bottom.

### Filament Loading

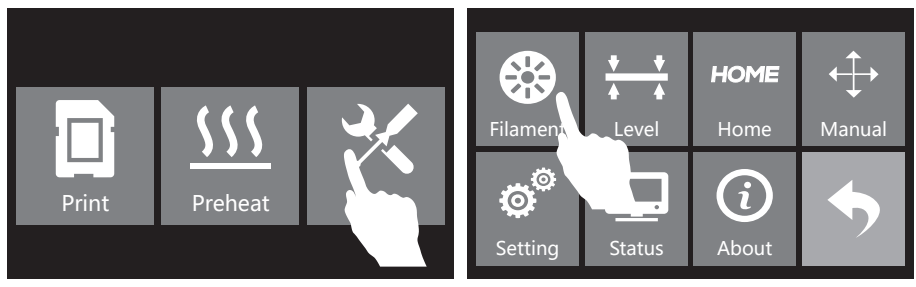

1. Tap [Tools].

2. Tap [Filament].

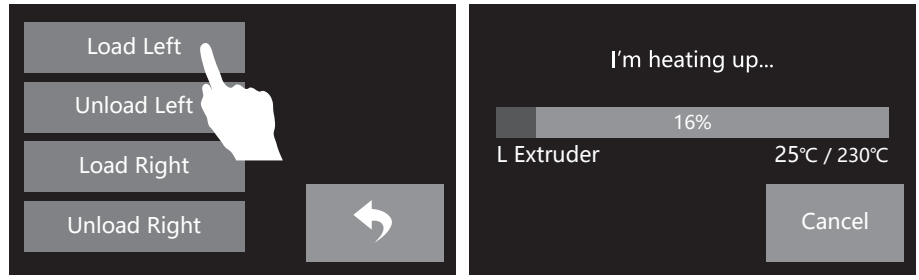

3. Tap [Load Left].

4. Extruder starts to heats.

| Loading begins, push filament vertically into<br>extruder, and press [Done] when you see<br>filament come out of extruder |                    |  |
|----------------------------------------------------------------------------------------------------|--------------------|--|
| 100%                                                                                                    |                    |  |
| L Extruder                                                                                                    | <b>230℃ / 230℃</b> |  |
|                                                                                                    | Done               |  |

- 5. Once heated, filament will be drawn through the extruder. Continue extruding until the extruder provides a steady flow of filament. Tap [Done], go back. Tap return arrow to go back to home screen.
  - Attetion: If extruder can not unload in a long time, please check if you have inserted filament into the bottom of extruder.

### First Print

### Suggestions

- 1. Ensure that the build plate has been leveled before printing.
- 2. Ensure that the filament has been loaded in an appropriate approach.
- Load the filament for a while to extrude all the melted filament you printed last time out of the extruder.
- Print with ABS filament, install top cover, close the front door. Print with PLA filament, remove top cover, open the front door.
- 5. Please clean extruder before printing.
- 6. Do not leave the printer unattended during operation.

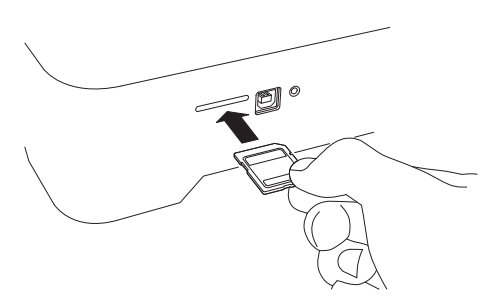

1. Insert SD card into SD card slot on the right side of the printer.

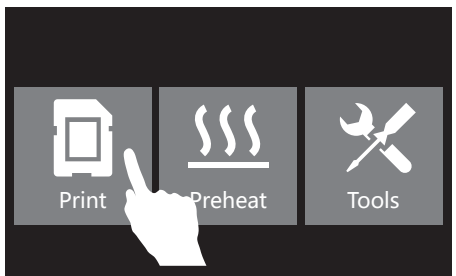

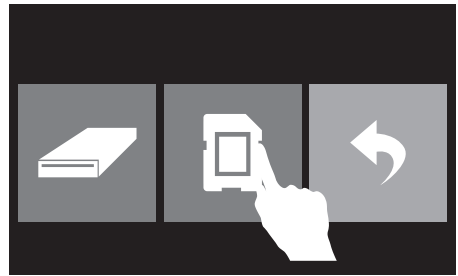

3. Tap [SD card].

40mmCUBE-L-PLA

Print Time

L Extruder

R Extruder

Platform

2. Tap [Print].

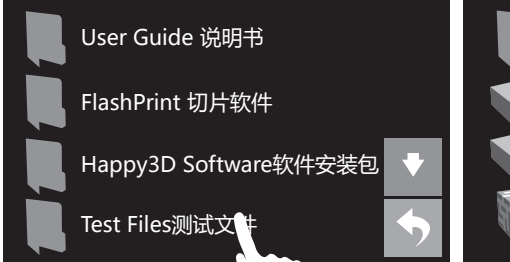

4. Tap [Test Files].

5. Choose [40mmCUBE-L-PLA]. Attention: Make sure that PLA filament installed on the left extruder.

25°C / 210°C

25°C / 50°C

40mmCUBE-L-R 40mmCUBE-R-R

Hillbert Cube-PLA

0:00

25°C

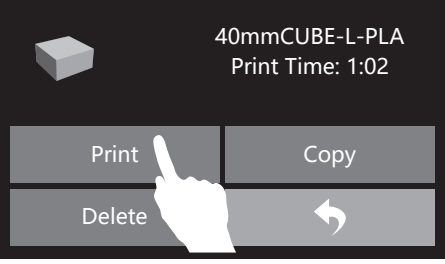

6. Tap [Print].

7. The extruder starts to heat, once heated, the printer will start to print.

### **Unloading Filament**

Please follow steps below if you need to unload filament in daily use.

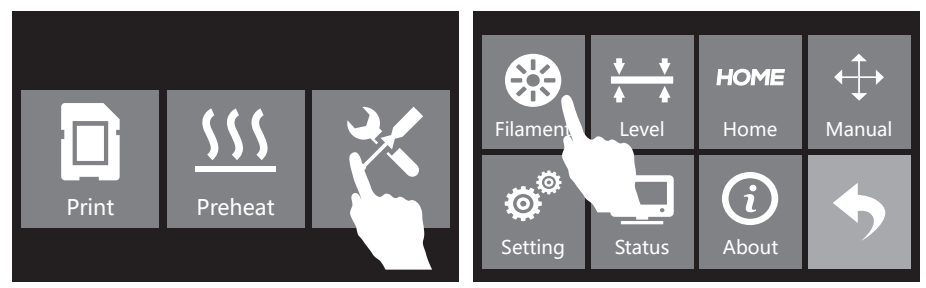

1. Tap [Tools].

2. Tap [Filament].

L Extruder

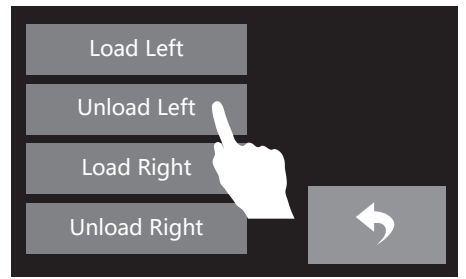

3. Tap [Unload Left (or right)].

4. Extruder start to heat.

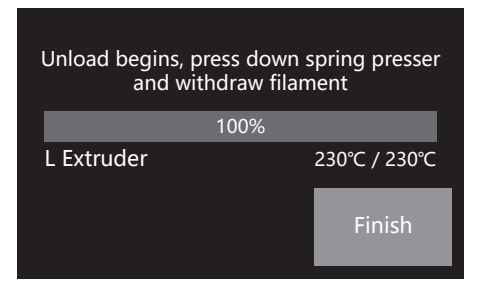

 When heating to target temparture, press spring presser and push filament down through for 3 seconds, until you see steady filament coming out from nozzle.

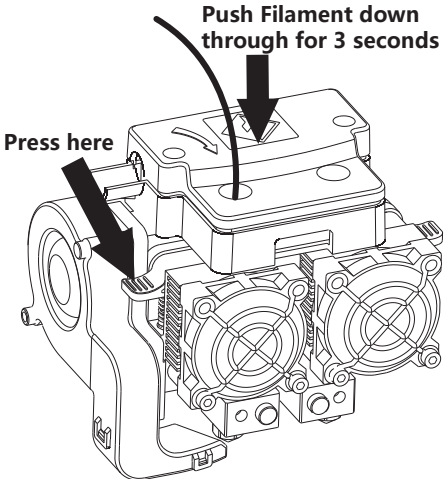

I'm heating up...

25℃ / 230℃

Cancel

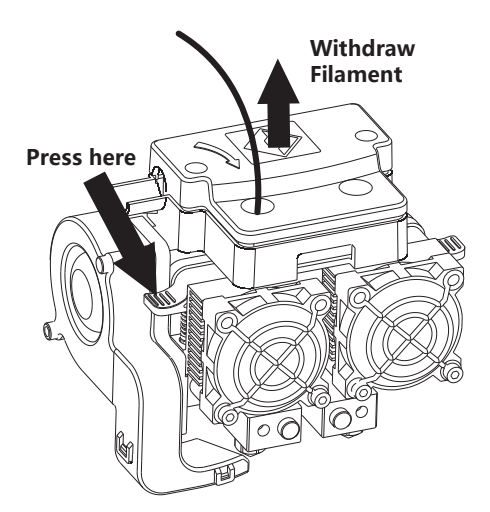

6. Then pull out vertically quickly and release spring presser. Tap [Finish], go back. Tap return arrow to go back to home screen.

### 开箱

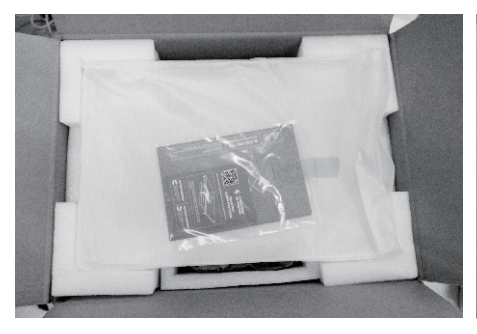

1. 打开纸箱取出顶部的打印机顶罩。顶罩上放 有一本快速启动指南、一份售后服务卡、一 张SD卡、一张调平卡片和两张平台贴纸。

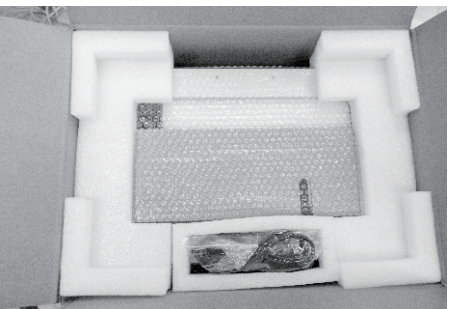

2. 取出电源线和顶部两侧的泡沫。

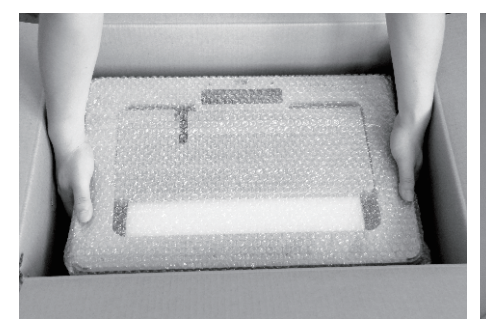

3. 从纸箱中取出打印机。

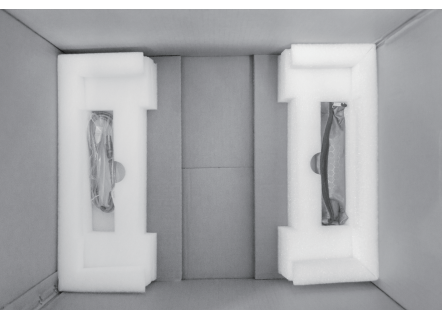

4. 在箱子底部还有USB线和工具袋。

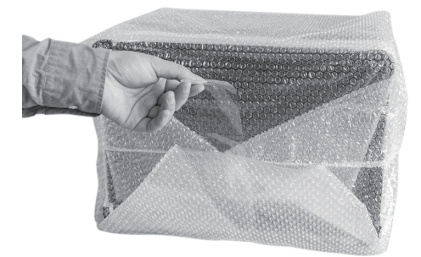

5. 撕开打印机底部的胶带,去除包裹打印机 的气泡袋。

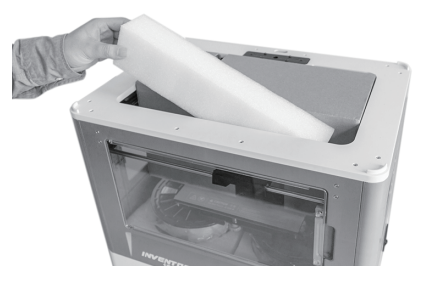

6. 取出打印机顶部的泡沫。

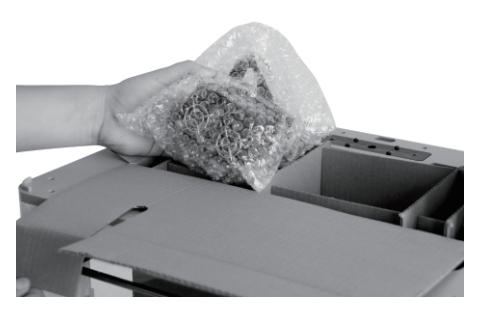

7. 打开打印机顶部的纸盒,纸盒中装有喷头、 两块机身侧窗盖板和一个喷头安装包。取出 喷头并取出喷头纸盒,注意连接喷头的束线 管较短,不要让喷头悬挂在空中。

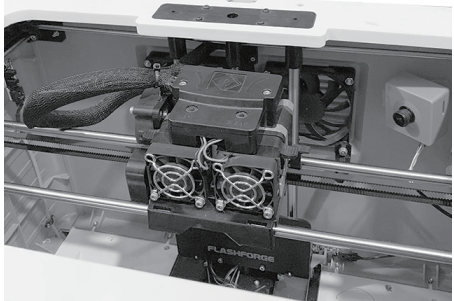

8. 去除包裹喷头的气泡袋,将喷头放置在安装 喷头的中塑件上。注意,喷头的摆放位置应 当如图所示(喷头扇热风扇应当朝向打印机 前方)。

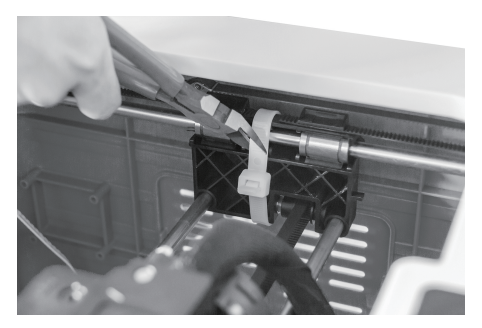

9. 剪断X轴两侧的扎带,一共三根。

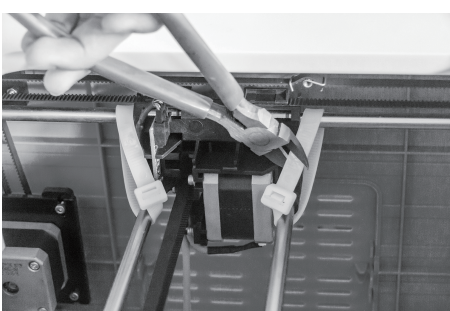

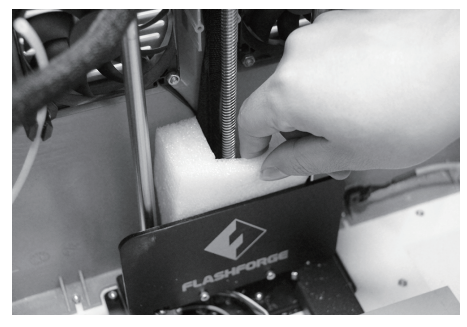

10. 取出logo板背后的泡沫块。

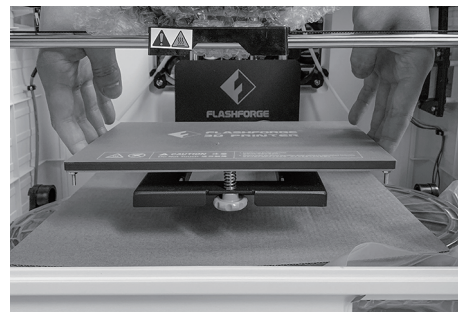

11. 双手托住打印平台两侧,缓缓抬起打印平台, 以便于取出打印平台下方的耗材。注意不要 让打印平台与喷嘴相碰。

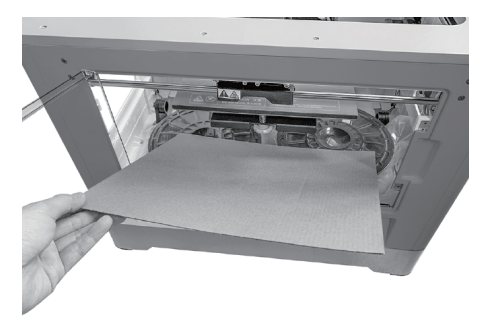

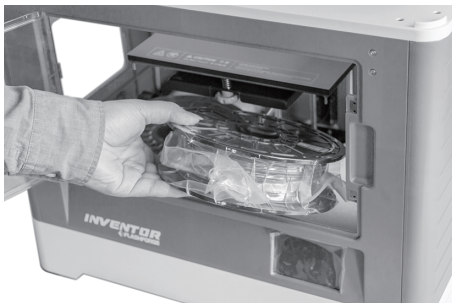

12. 打开前门, 取出纸板。

13. 先取出打印耗材,然后取出下方的泡沫。

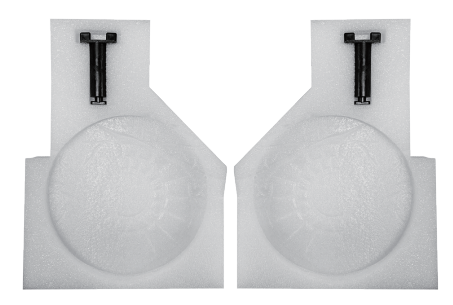

14. 注意,在两块泡沫上各有一个丝盘轴, 请勿遗漏。

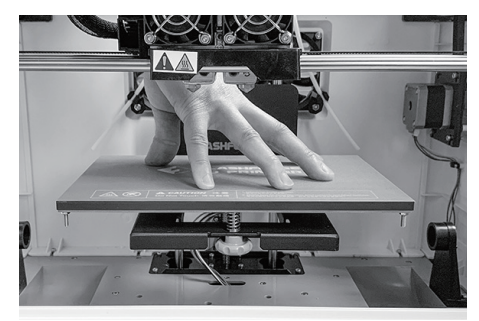

15. 最后缓缓将打印平台下压至打印机底部。

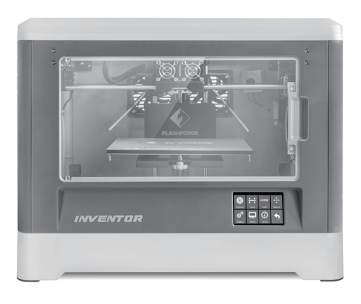

16. 发明家开箱完成。建议保存好这些包装 材料,以便于后续的存放或运输。

### 装箱物品

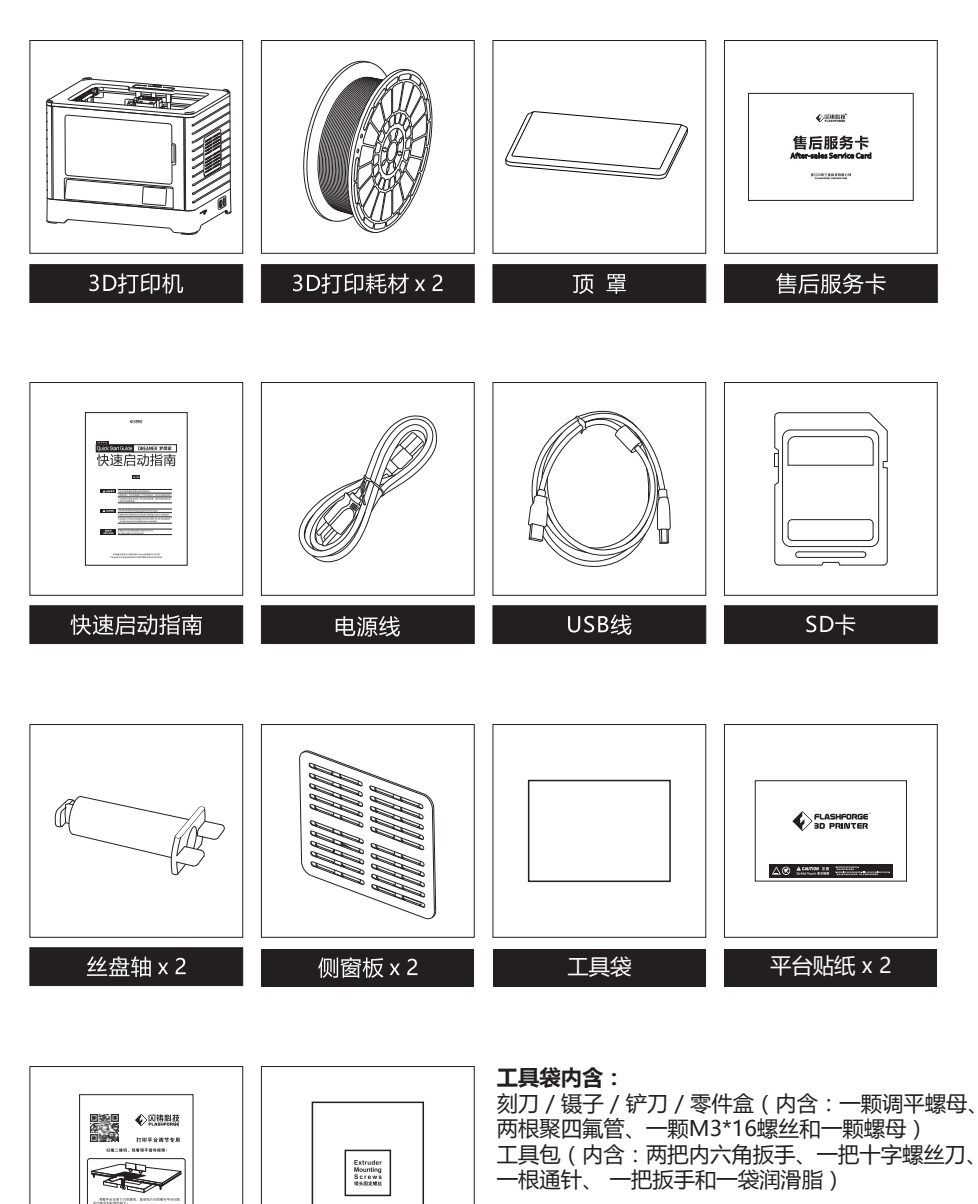

### 喷头安装包内含:

M3\*8规格螺丝两颗 / M3\*6规格螺丝一颗 / 导风嘴部件

喷头安装包

C 111111 5 1

调平卡片

### 部件介绍

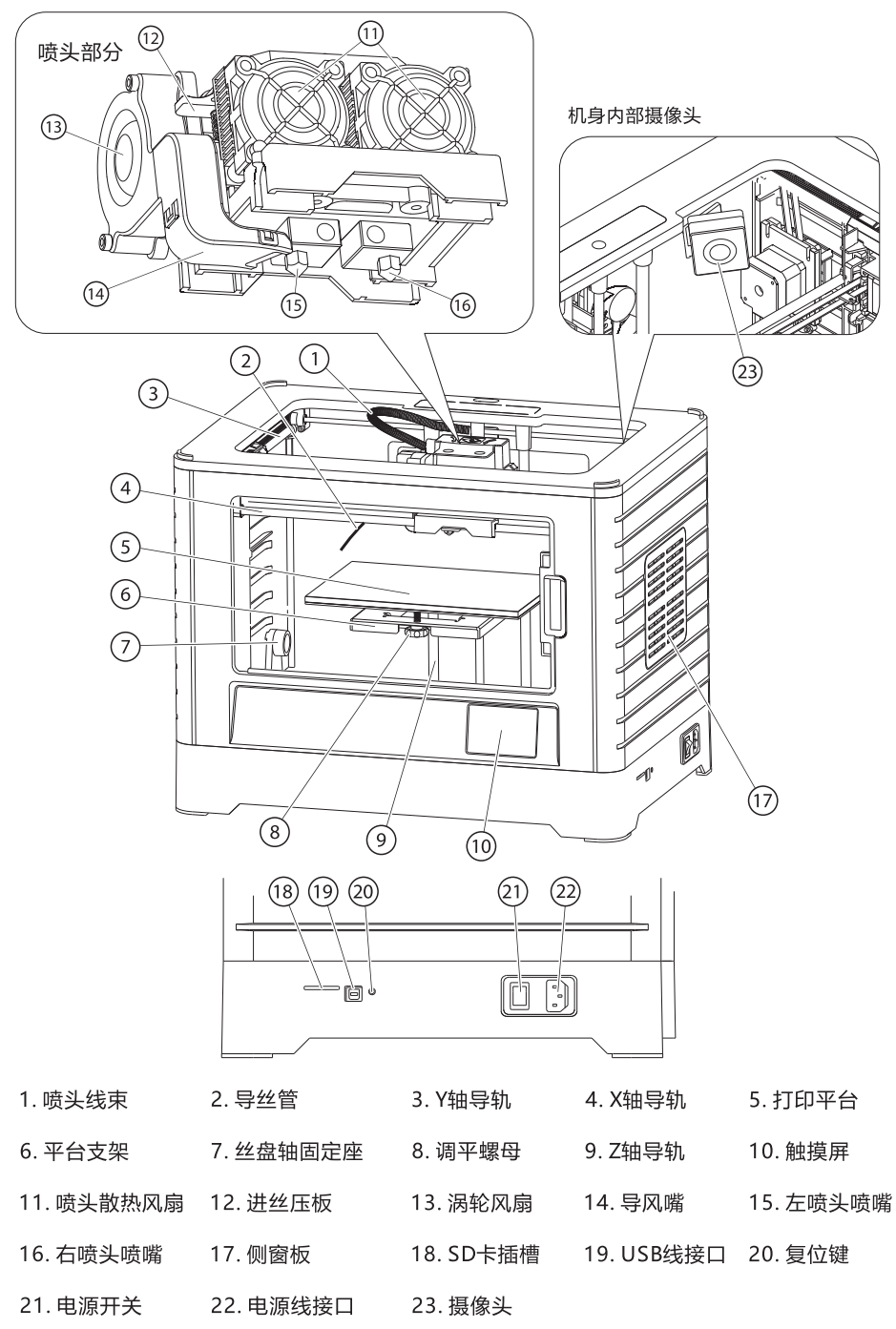

### 硬件安装

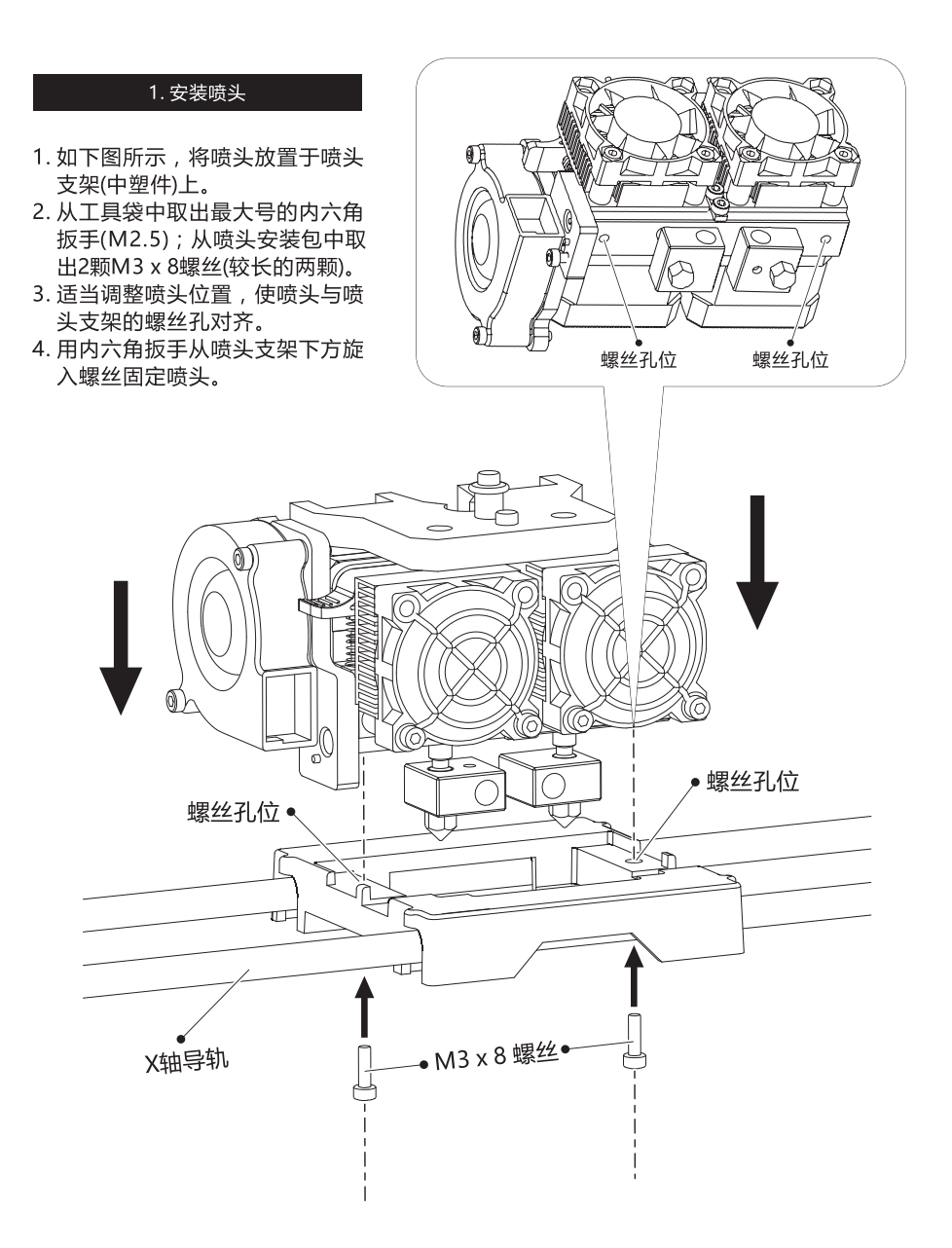

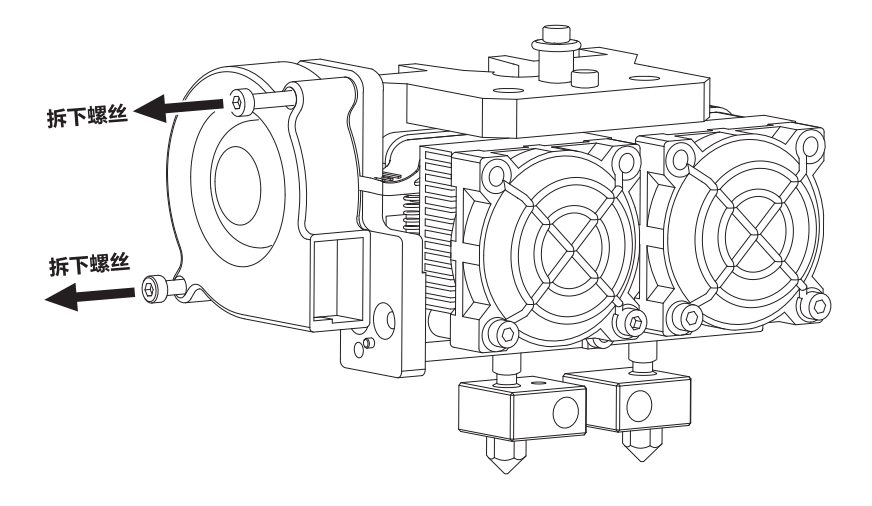

- 1. 如上图所示,使用M2.5内六角扳手拆下固定涡轮风扇的两颗螺丝。
- 2. 从喷头安装包中取出导风嘴部件。如下图所示,将导风嘴部件装入涡轮风扇。

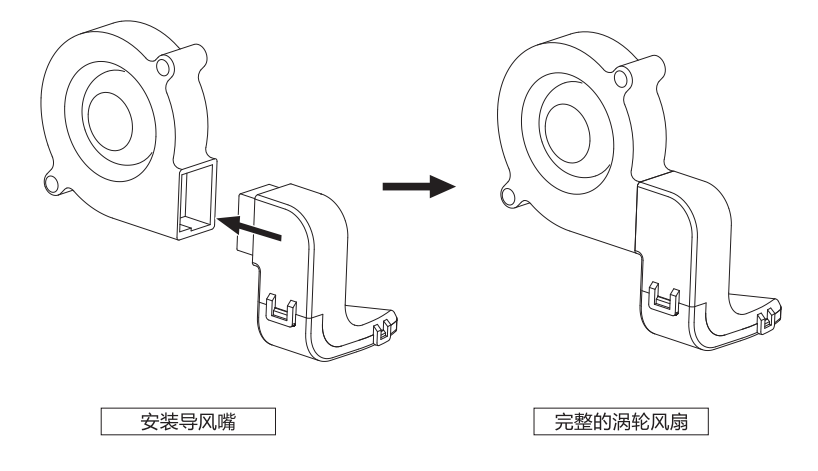

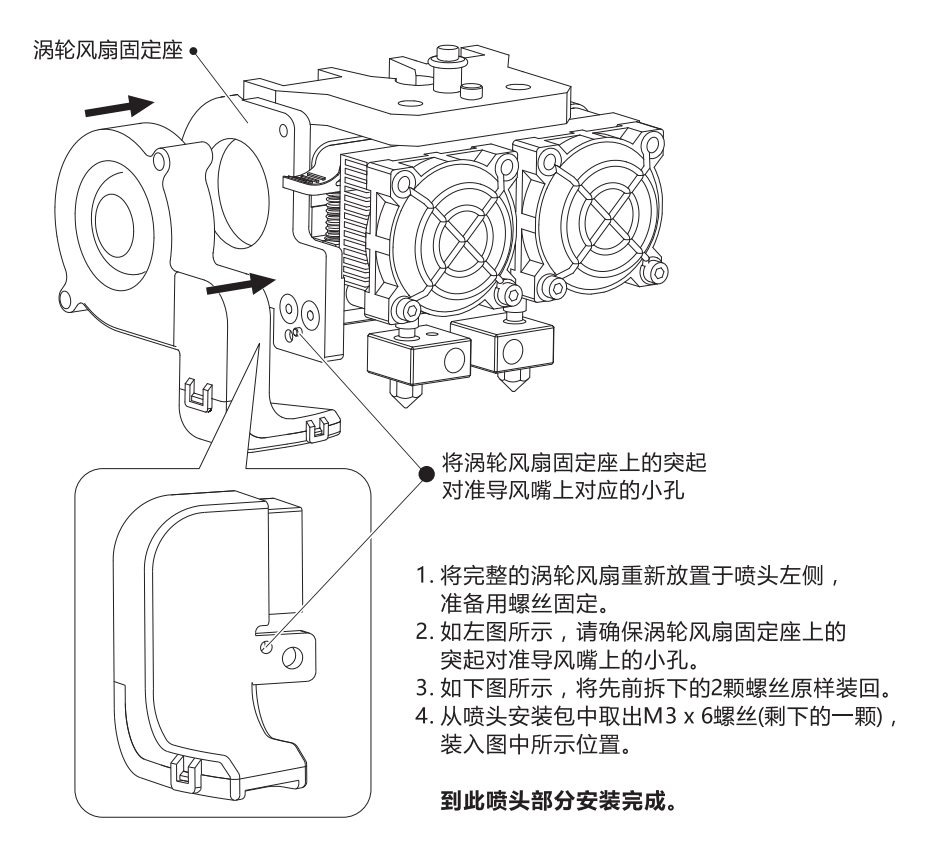

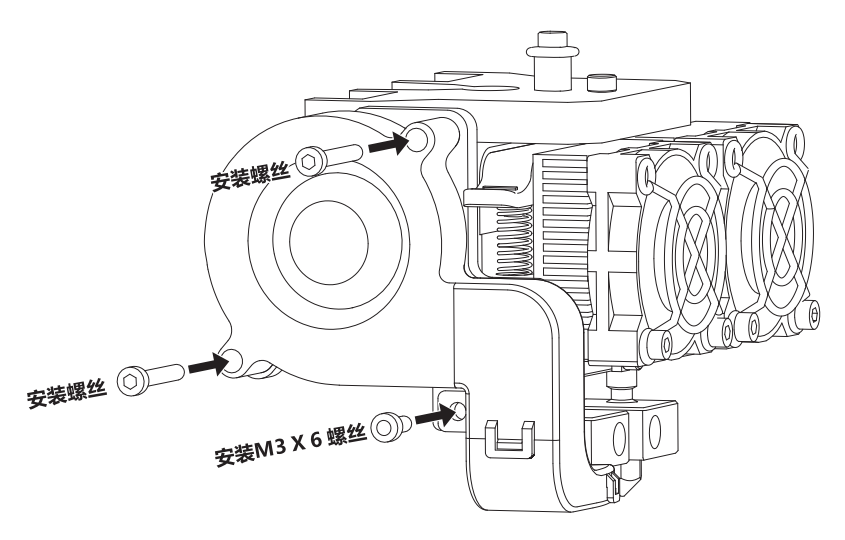

3. 安装耗材

1. 取出PLA耗材,去除真空包装后放入打印平台左侧的丝盘轴固定座旁。

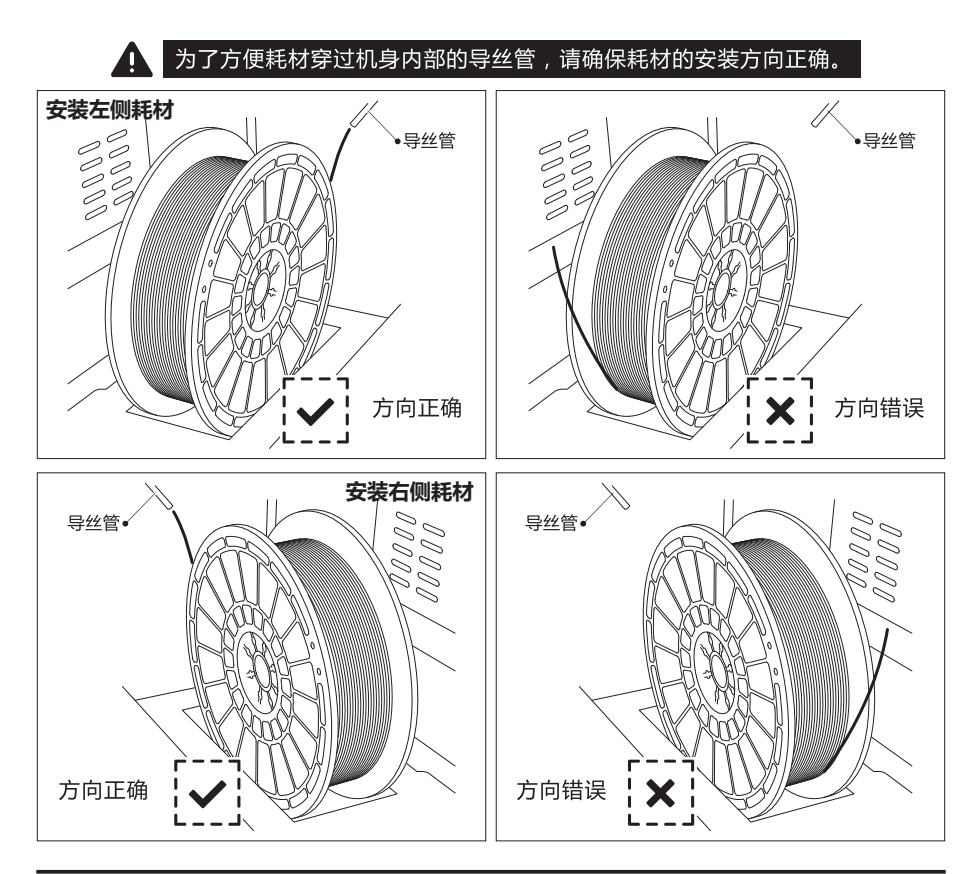

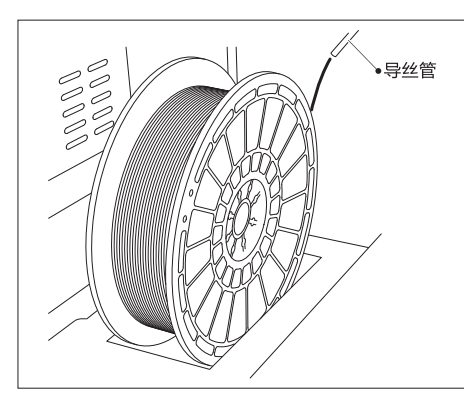

2. 将PLA耗材丝盘安装在打印机左侧, 然后将 3. 让耗材从导丝管穿出。 耗材穿入导丝管。

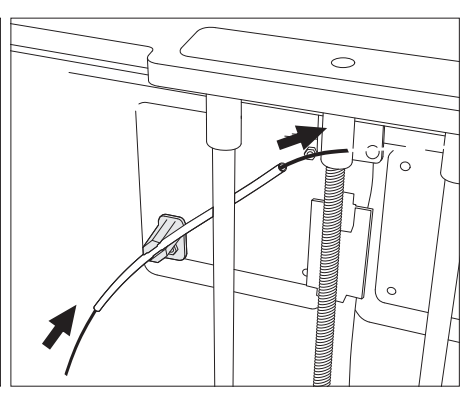

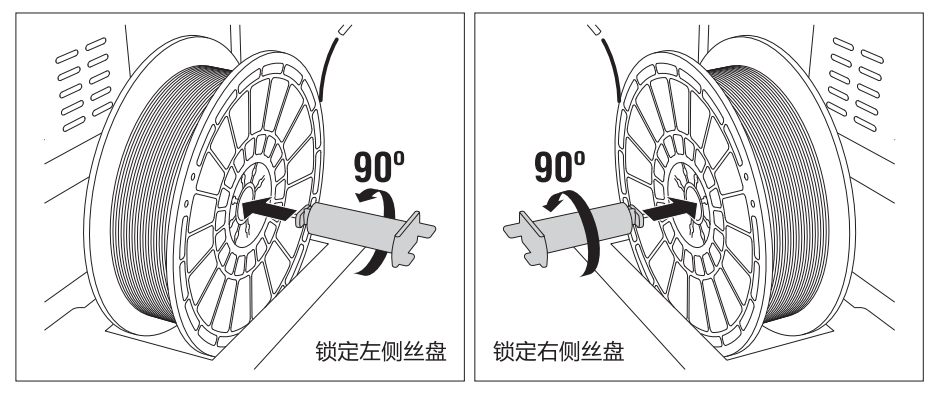

4. 取出丝盘轴,如下图所示,将丝盘轴穿过耗材丝盘中间的圆孔后插入丝盘轴固定座。 将丝盘轴旋转90度将其锁定。

注意:锁定左侧耗材时,请将丝盘轴逆时针旋转90度; 锁定右侧耗材时,请将丝盘轴顺时针旋转90度。

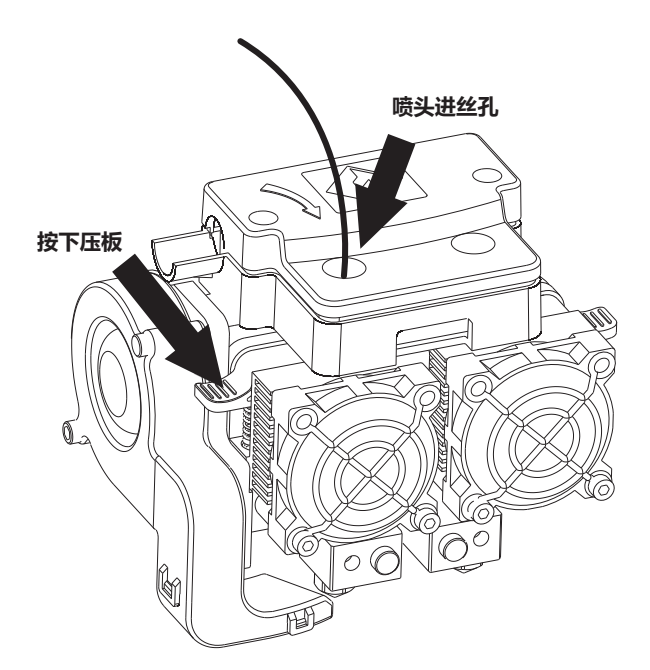

5. 按下左喷头一侧的压板,将从导丝管另一头穿出的耗材垂直插入喷头进丝孔中, 直到耗材无法继续插入。

### 调平

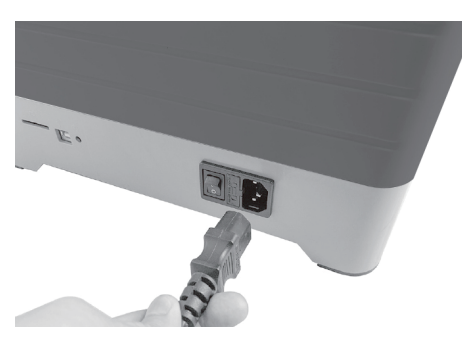

1. 取出电源线,插入打印机右侧的电源接口中。

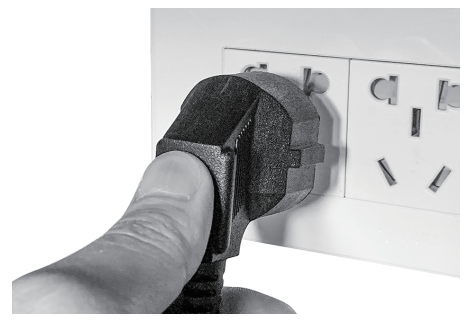

2. 将电源线的另一头插入电源插座。按下电源线 接口旁边的电源开关开机。

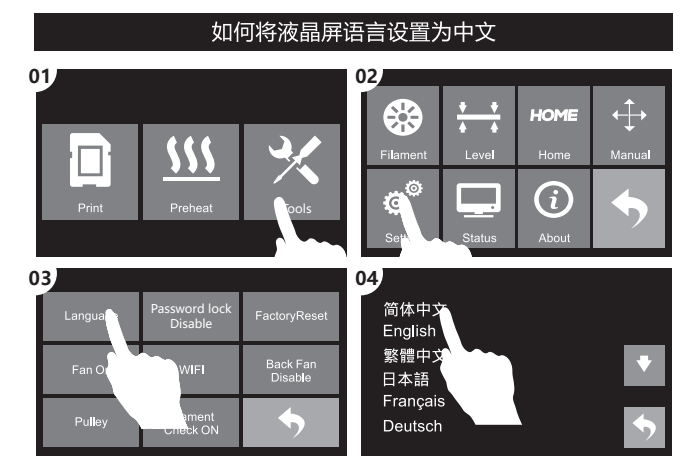

梦想家在出厂时默认操作语言为英文,请根据以上步骤切换至中文:在触摸屏上依次点击 [Tools]、[Setting]、[Language]、[简体中文]。语言设置完成后,点击返回键返回上一界面

| 语言    | 密码锁<br>关 | 恢复出厂<br>设置          |          | <b>▼ ▼</b><br><b>★ ★</b> | HOME             | ${\longleftrightarrow}$ |
|-------|----------|---------------------|----------|--------------------------|------------------|-------------------------|
| o e T |          | VIFI 背部风扇<br>不使能 换丝 | 换丝       | 调平                       | 回零               | 手动调节                    |
| 风扇井   | WIFI     |                     |          |                          |                  |                         |
| 带轮    | 丝盘检测     |                     | <b>O</b> |                          | $\boldsymbol{U}$ |                         |
|       | 打开       |                     | 设置       | 状态查看                     | 关于               |                         |

3. 语言设置完成后,点击返回键返回上一界面。

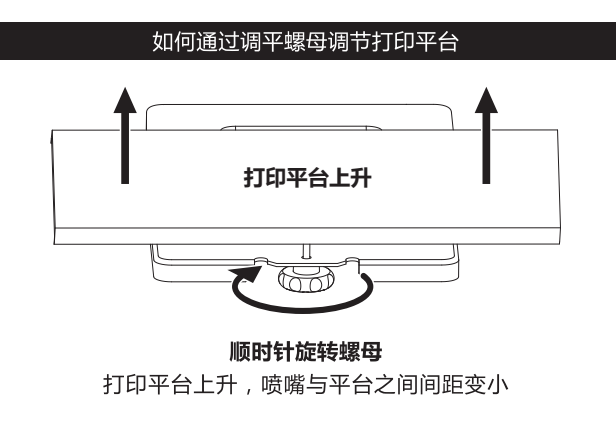

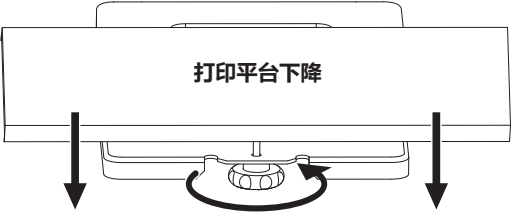

### 逆时针旋转螺母

打印平台下降,喷嘴与平台之间间距变大

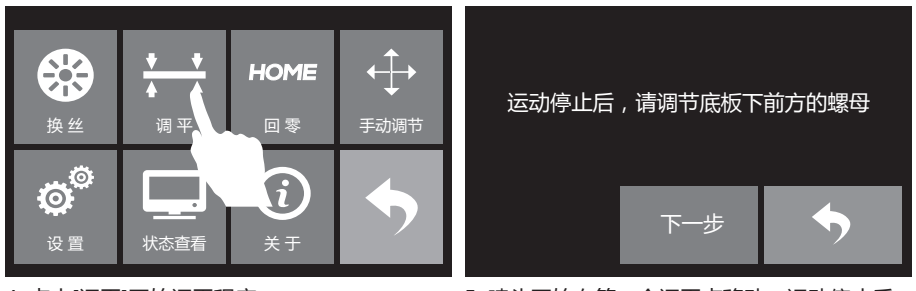

4. 点击[调平]开始调平程序。

5. 喷头开始向第一个调平点移动,运动停止后 开始调平操作。 注意:调平效果会直接影响到打印效果,如果打印效果不理想,请再次对平台进行调平。

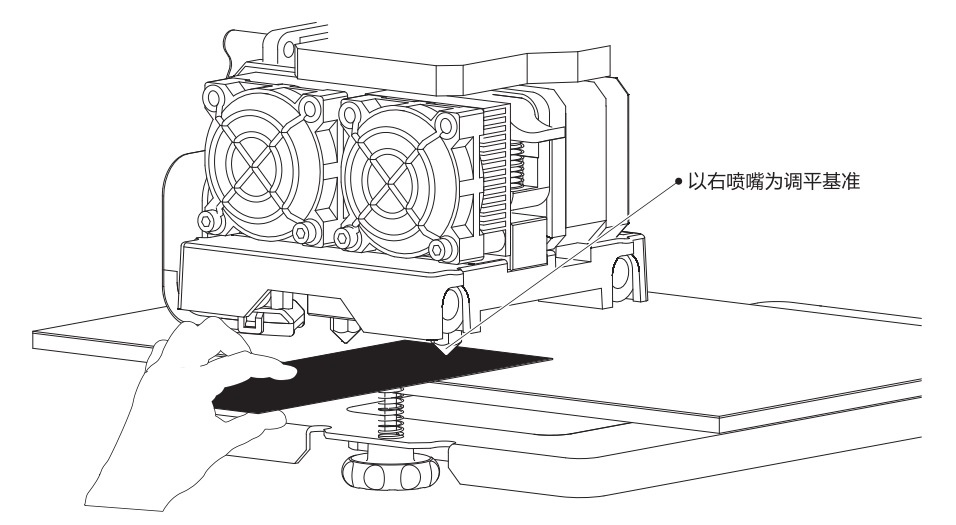

- 6. 取出调平卡片,以右侧喷嘴为基准,将调平卡片放入右喷嘴与打印平台之间。一手调节 调平螺母,一手来回滑动调平卡片感受摩擦力。
- 若卡片可以轻松抽动则表示喷嘴与平台的间距过大,需要顺时针旋转下方的调平螺母来 缩小平台与喷嘴的间距。
- 若抽动卡片时阻力较大,表示喷嘴与平台的间距过小,需要逆时针旋转下方的调平螺母 来增大平台与喷嘴的间距。
- 若抽动卡片时感到有轻微的摩擦感,表明此时喷嘴与平台的间距比较合适,可以停止调节。
- 7. 第一个点调平完成后,按[下一步],喷头会移动到第二个调平点上方。采用同样的方法对该 点进行调节。以此类推,当三个调平点都调平完成后(三个调平螺母上方),调平完成, 点击[完成]结束调平程序,按返回键返回首界面。

8. 将打印平台缓慢地压回打印机底部。

### 填装耗材

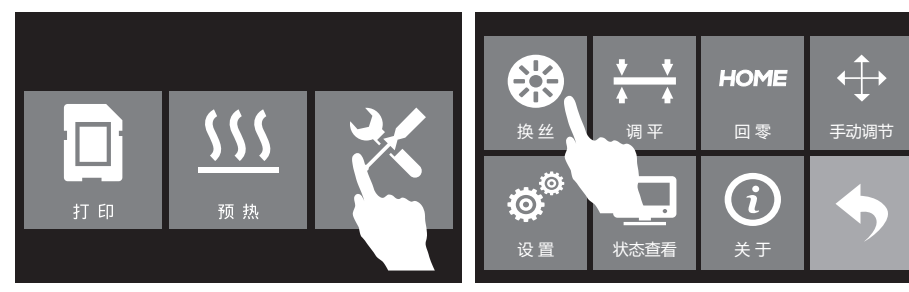

1. 点击[工具]。

2. 点击[换丝]。

| 左喷头进丝          | 正在加热 |
|----------------|------|
| 左喷头退丝<br>石喷头进丝 |      |
| 右喷头退丝          | 取消   |

3. 点击[左喷头进丝]。

4. 喷头开始加热。

| 开始进丝 , 请将丝料垂直插入 , 看到喷头有丝料挤出<br>时请点击[完成] |                                                                                                    |  |
|-----------------------------------------|----------------------------------------------------------------------------------------------------|--|
|                                         | 100%                                                                                                    |  |
| 左喷头                                     | 230°C / 230°C                                                                                                    |  |
|                                         | 。<br>1993年1月1日日<br>1993年1月1日日<br>1993年1月1日<br>1993年1月1日<br>1993年11月1日<br>1993年11月1日<br>1995年11月1日<br>1995年11月1日<br>1995年11月1日<br>1995年11月1日<br>1995年11月1日<br>1995<br>1995<br>1995<br>1995<br>1995<br>1995<br>1995<br>19 |  |

5. 喷头加热到预定温度后开始进丝,看到喷嘴开始出丝时请勿立即停止进丝,直到耗材均匀出丝为止。点击[完成]返回上一界面,然后点击返回键返回首界面。

注意:若长时间喷头未出丝,请检查填装耗材时是否正确将耗材插入喷头底部。

### 首次打印

### 打印建议

- 1. 打印开始前请确保打印机已经完成调平;
- 2. 打印开始前确保耗材安装正确,没有打结或卡住;
- 喷头内可能残留有少量耗材,请进丝一段时间,确保上一次打印的耗材已经全部挤出;
- 使用ABS耗材打印时,请装上顶罩,关闭前门; 使用PLA耗材打印时,请移除顶罩,打开前门;
- 5. 打印开始前请将喷头耗材清理干净;
- 6. 不可在长时间无人看守的情况下使用3D打印机;

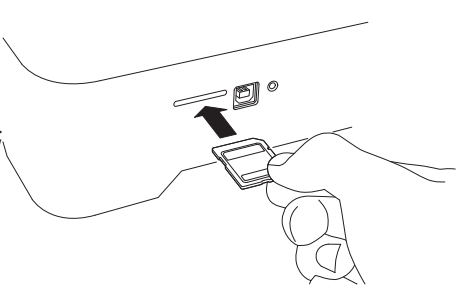

1. 取出SD卡,将SD卡插入打印机右侧的SD卡 插槽中。

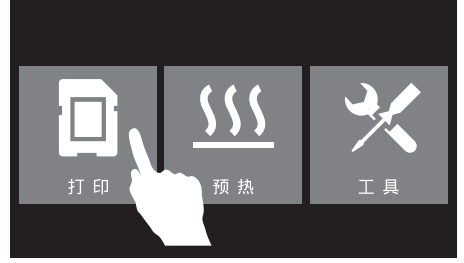

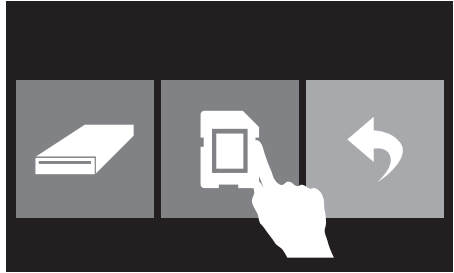

2. 在触摸屏上点击[打印]。

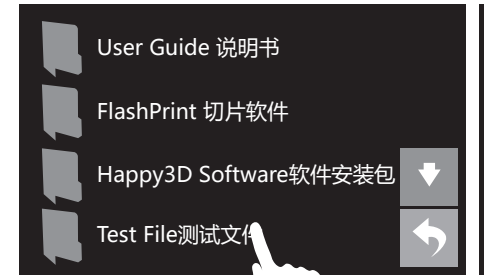

4. 点击[Test File测试文件]。

40mmCUBE-L-PL

3. 点击[SD卡]。

Hillbert Cube-PLA

- 5. 选择[40mmCUBE-L-PLA]测试模型。
- 注意:请确认PLA耗材是否已正确安装在左 喷头。

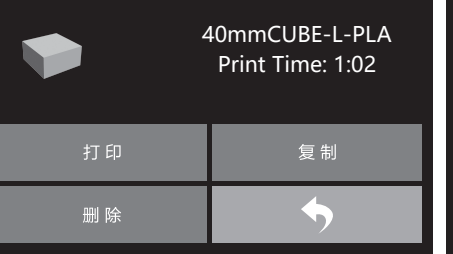

6. 点击[打印]。

- 40mmCUBE-L-PLA
   17印时间
   0:00
   0%

   左喷头
   25°C / 210°C
   0%

   石喷头
   25°C / 50°C
   0%
- 7. 喷头和打印平台开始加热 , 加热到预定温度 后开始打印。

### 退丝操作

在日常使用中,如果需要更换耗材,建议按下列步骤操作。

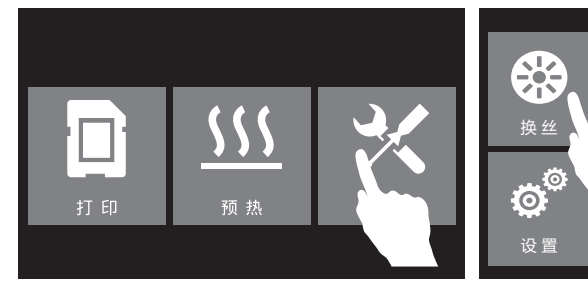

1. 点击[工具]。

2. 点击[换丝]。

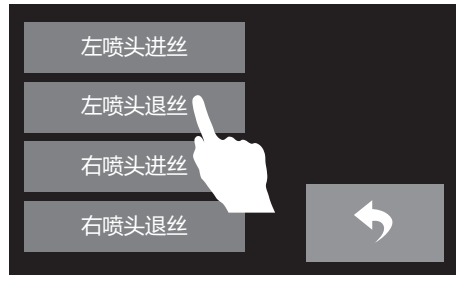

- 3. 按左喷头退丝为例,点击[左喷头退丝]。
- 正在加热... 16% 左喷头 25℃ / 230℃ 取消

•

Δ

哥平

状态查看

HOME

回零

(i)

关于

€

4. 喷头开始加热。

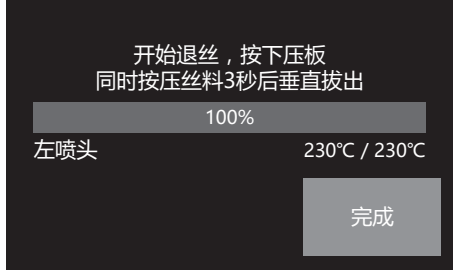

 5. 喷头加热到预定温度后开始退丝,按下喷头 侧边的压板,同时向下按压耗材3秒,直到 看到耗材从喷嘴被挤出。

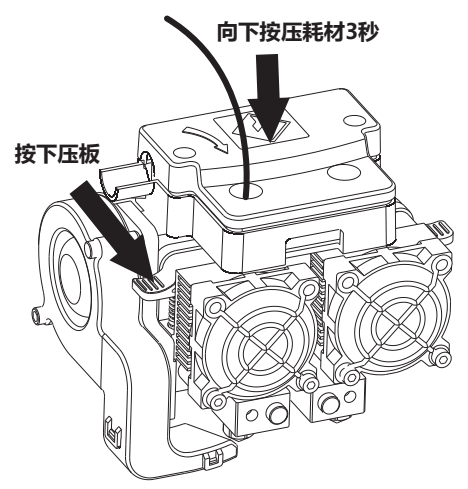

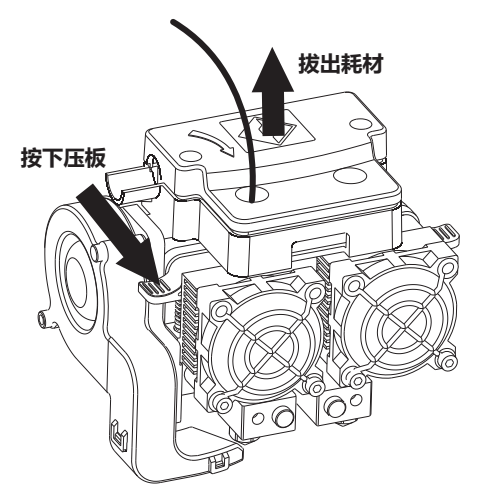

6. 快速垂直拔出。点击[完成]返回上一级 , 点击返回键返回首界面。

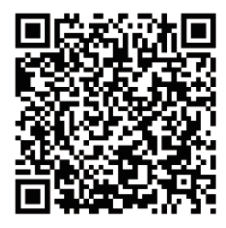

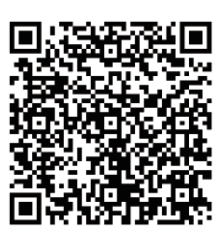

Scan QR to Get More After-Sales Support 扫描二维码获得更多售后支持

You Tube

优酷自频道

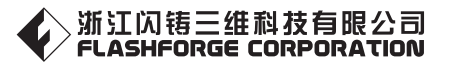

After-Sales Service: support@ff3dp.com

售后专线:support@ff3dp.com

Tel:+86 579 82273989 Web:www.flashforge.com Add: 2/F, No.518, Xianyuan Road, Jinhua, Zhejiang, China 电话: 4008866023 官方网站:www.sz3dp.com 地址:浙江省金华市仙源路518号